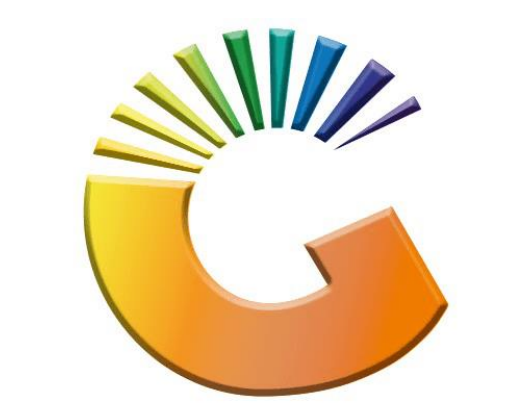

## GENESIS

## How to Guide How to See Debtors Sales Stats

MRJ Consultants 37 Weavind Ave, Eldoraigne, Centurion, 0157 Tel: (012) 654 0300 Mail: <u>helpdesk@mrj.co.za</u>

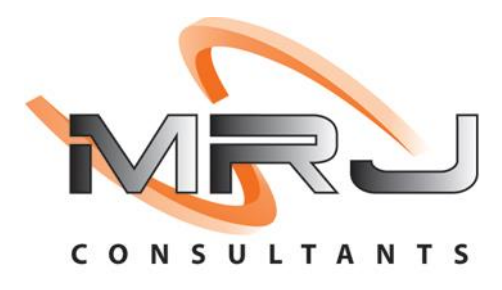

## 1. **Open** Genesis Menu.

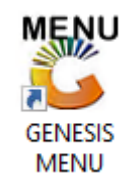

## 2. Type User code and Password.

| GENESIS Main Module                           |                    |           |  |  |  |  |  |  |  |
|-----------------------------------------------|--------------------|-----------|--|--|--|--|--|--|--|
| Select Company BLUE BOTTLE LIQUOR SIMULATION  |                    |           |  |  |  |  |  |  |  |
|                                               | User Code Password |           |  |  |  |  |  |  |  |
| GENESI                                        | S 🔞 <u>C</u> ancel | <b>ок</b> |  |  |  |  |  |  |  |
| CMN999 GENESIS Main Module Version : 10.33.51 |                    |           |  |  |  |  |  |  |  |

3. Open **Debtors** from the Main menu.

| GENESIS :  | Main Menu   | -         |             |     |                |          |        |        |                |        |     |              |  |
|------------|-------------|-----------|-------------|-----|----------------|----------|--------|--------|----------------|--------|-----|--------------|--|
|            | ali cartari | 8         |             |     |                |          | 1      |        |                |        | X   | <b>Setur</b> |  |
| 2020/11/05 | 10:43:33    | Creditors | User: JOANA | Ver | sion : 9.32.31 | Period : | 202011 | Ledger | ESIS-SIMULATIO | Return | FIX | Setup        |  |

4. Click on Master Files.

| 👸 GENESIS : Debt  | tors Module  |                 |                  |          |        |       |  |
|-------------------|--------------|-----------------|------------------|----------|--------|-------|--|
| Kan Stransactions | Master Files | 救 Utilities     | 🔀 Exit           |          |        |       |  |
| <b>G</b>          |              | <b>≵</b> ↓ /# 📰 |                  |          | F1 00  | •     |  |
| Company           | SIMUL        | BLUE BO         | OTTLE LIQUOR SIN | MULATION | Branch | SIMUL |  |
|                   |              |                 |                  |          |        |       |  |

5. Click on **Debtors Master** from the drop-down menu.

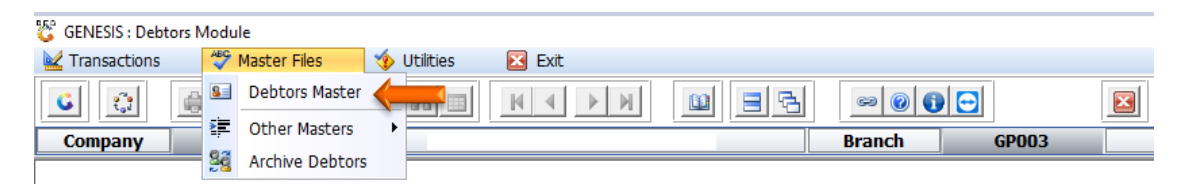

6. When prompted to the following page **double click** on the **Debtor** you wish to view the report on.

| 🐮 Debtors N | laster Maintenance         |             |         |            |           |                       |             |               |
|-------------|----------------------------|-------------|---------|------------|-----------|-----------------------|-------------|---------------|
| Account     | Debtors Name               | Tel.#1      | Tel. #2 | Cell Phone | CRM Accou | Group Coc Cl          | 🔺 👝         |               |
| ABBY        | Abigaile van Coller        | Í           |         | 0762388111 | ĺ         | Í                     |             | Options       |
| WEB001      | BLUE BOTTLE ONLINE STORE   | 0           |         |            |           |                       |             |               |
| CASH        | CASH ACCOUNT               | 1           | 1       |            |           |                       | In          | Add Item      |
| EMPTY001    | EMPTIES RETURNS YARD       | 011639887   |         |            |           | 4                     | •           | View / Update |
| ERN001      | ERNY TEST DEBTOR           | 12          |         |            |           |                       | Es Es       | Exit          |
| NAT001      | NATS BLUE BOTTLE LIQUOR    | 0114121192  |         | 0736254869 |           |                       |             |               |
| PGM001      | PG MOUTON                  | 0790457498  |         |            |           |                       |             |               |
| PNP001      | PICK N PAY HEILKONPARK     | 0116935374  |         |            |           |                       |             | Search *      |
| HEX002      | PIETER LOTTER              | 0829250300  |         |            |           |                       |             |               |
| RJ001       | RIAAN TEST                 | 0849991111  |         |            |           | URSULA                | F           | Account No.   |
| SAL001      | SALIEM TEST ACCOUNT        | 0126540300  |         | 0829999999 |           |                       | F           | Deb.Name      |
| URS001      | URSULA                     | 01265403000 |         |            |           |                       | E E         | Generic Name  |
|             |                            |             |         |            |           |                       | FS          | Cellphone     |
|             |                            |             |         |            |           |                       | FE          | Group         |
|             |                            |             |         |            |           |                       | F           | EMail Addy    |
|             |                            |             |         |            |           |                       |             | Area          |
|             |                            |             |         |            |           |                       | FS          | Region        |
|             |                            |             |         |            |           |                       | FI          | CRM Manager   |
|             |                            |             |         |            |           |                       | F1          | CRM Acc.No    |
|             |                            |             |         |            |           |                       |             |               |
|             |                            |             |         |            |           |                       |             |               |
|             |                            |             |         |            |           |                       | -           |               |
| 4           |                            |             |         |            |           | ۱.                    |             |               |
| DEB100      | Debtors Master Maintenance |             |         |            | 3         | <b>Right-Click on</b> | Grid for Po | p-Up Menu 🛛 🚦 |

7. Once the debtor has opened go to the right-hand side and **click** on **Utility Menu**.

| 😵 Debtor Master Mainter                | nance                               |                       |                    |                     |                  |
|----------------------------------------|-------------------------------------|-----------------------|--------------------|---------------------|------------------|
| Account No. ERN00<br>Trade Name *Optic | 1 Debtor Name ER                    | RNY TEST DEBTOR       |                    |                     | Options *        |
| Main Data                              | Terms and Balances                  | rs 👫 Note Pad         | 🕎 Other Informatio | n                   | Esc Exit         |
| Account Details                        | 🖤 Address & Contacts                |                       |                    |                     |                  |
|                                        |                                     | Account Limits ]      |                    |                     | 📲 Utilities 🔥 🔦  |
| Account Type                           | OI - Open Item 💌                    | Credit Limit          | 10 000.00          |                     | F5 Litility Menu |
| Communication Mthd                     | E - e-Mail 💌                        | Temporary Limit 🔿     | 25 000.00          | Valid To 2021/02/15 |                  |
| Interest                               | N - NO 💌                            | Cheque Limit          | 0.00               |                     | <b>3</b> 2.      |
| Debtor Type                            | D - Debtor                          | PDC's Outstanding     | 0.00               |                     | Functions *      |
| Sales Type                             | A - Account Sales Only              | Balance Owing         | -9 430.79          |                     | Previous Debtor  |
| Inter-Company Account                  | N - NO                              | Payment Method        |                    |                     | Next Debtor      |
|                                        |                                     | Limit Check           | S - Stop           | -                   |                  |
| Account Status                         | O - Open 💌                          | Account Grading       |                    | . ▼                 |                  |
| Reason for Status                      |                                     | Pre-Auth Mandatory    |                    | -                   |                  |
| Account Group Type                     | N - Normal Account                  |                       |                    |                     |                  |
|                                        |                                     | [Customer Relations]- |                    |                     |                  |
|                                        |                                     | CRM Manager 📫         |                    | -                   |                  |
|                                        |                                     | CRM Account No.       |                    |                     |                  |
|                                        |                                     |                       |                    |                     |                  |
|                                        |                                     |                       |                    | ,<br>,              | J                |
| DEB101 🕜 🚺                             | Press [Ctrl+Enter] to Update this D | ebtor                 |                    |                     |                  |

8. Click on Invoice Statistics.

| C Debtor Master Mainte                                                                                                    | nance                                                                                                    |                 |                                                                                                    |                     |                                                                                                    |  |  |  |  |
|----------------------------------------------------------------------------------------------------|----------------------------------------------------------------------------------------------------|-----------------|----------------------------------------------------------------------------------------------------|---------------------|----------------------------------------------------------------------------------------------------|--|--|--|--|
| Account No. ERN00<br>Trade Name *Opti                                                                                                    | Account No. ERN001 Debtor Name ERNY TEST DEBTOR Trade Name *Optional                                                                                |                 |                                                                                                    |                     |                                                                                                    |  |  |  |  |
| Main Data<br>Main Data<br>Account Details<br>Account Type<br>Communication Mthd<br>Interest<br>Debtor Type<br>Sales Type<br>Inter-Company Account | Terms and Balances Indicator<br>Address & Contacts<br>OI - Open Item<br>E - e-Mail<br>N - NO<br>D - Debtor<br>A - Account Sales Only<br>N - NO<br>V | rs W Note Pad   | Other Informatio           10 000.00           25 000.00           0.00           0.00           -9 430.79 | valid To 2021/02/15 | <ul> <li>Transactions</li> <li>Utilities</li> <li>Sales Statistics</li> <li>Itwis Purchased</li> <li>Last Price Paid</li> <li>View Documents</li> <li>Balance History</li> <li>Debtors Deals</li> <li>Temporary Credit Limits</li> <li>Department Pricing</li> <li>Amendment Audit</li> <li>Contacts</li> <li>Cheque History</li> <li>Deature History</li> </ul> |  |  |  |  |
| Account Status<br>Reason for Status<br>Account Group Type                                                                                         | O - Open ▼<br>N - Normal Account ▼                                                                                                    | CRM Account No. | S - Stop                                                                                                   |                     | rine Authonisations     Print Buying Card     Stokvel Members                                                                                                    |  |  |  |  |

9. Input the desired duration in the From Date to the To date and this will give you the desired stats. In this example we used 2021/01/01 to 2021/09/06.

| 🐮 Debtors Module                  | : Debtor Sales Stats  |                      |           |                         |
|-----------------------------------|-----------------------|----------------------|-----------|-------------------------|
| Account No. ER<br>Debtors Name ER | RN001                 |                      |           |                         |
| From Date                         | 2021/01/01            | To Date 2021/09/06   | <u>87</u> | Dptions *               |
| Net.Sales Excl.                   | 41 206.06             | Discounts            | 0.00      | FIØ Process<br>Esc Exit |
| Net.Sales Ind.                    | 47 386.94             |                      |           |                         |
| Cost Excl.<br>Profit              | 38 030.19<br>3 175.87 | GP %                 | 7.71      |                         |
| Rebates<br>Net Profit             | 0.00                  | Net GP%              | 7.71      |                         |
| No. of Sales                      | 14                    | No.of.Returns        | 3         |                         |
| Payments                          | 40 603.25             | No.of Payments       | 14        |                         |
| DEB106                            |                       | Debtors : Sales Stat | s         | :                       |

10. Once done you can exit.